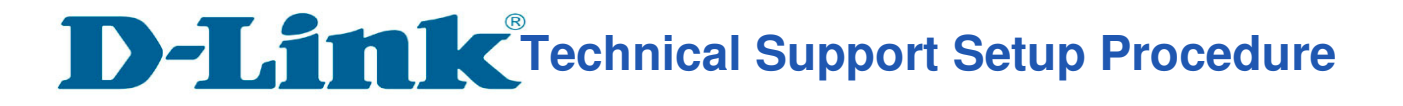

## How to disable IPv6 of DIR-890L for StarHub?

**Note:** This feature is recommended to be disabled if there are issues trying to access internet using Android devices.

**Step 1:** Open your Internet browser and enter http://dlinkrouter or http://dlinkrouter.local or http://192.168.0.1 into the address bar.

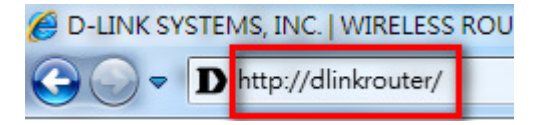

**Step 2:** Enter your login information. If you have not changed the default settings, the username is Admin and the password field should be left blank. Click **Login**.

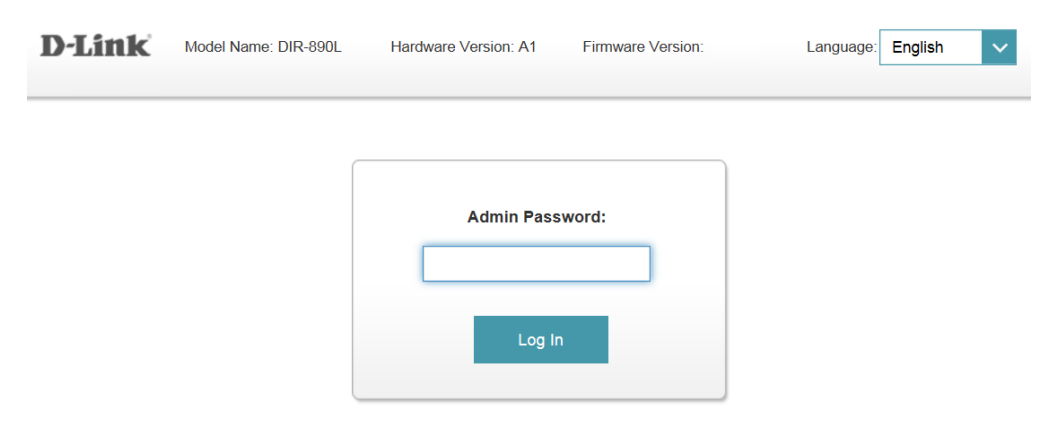

**Step 3:** Click on the **Settings** tab at the top of the page and click **Internet** from the menu as shown.

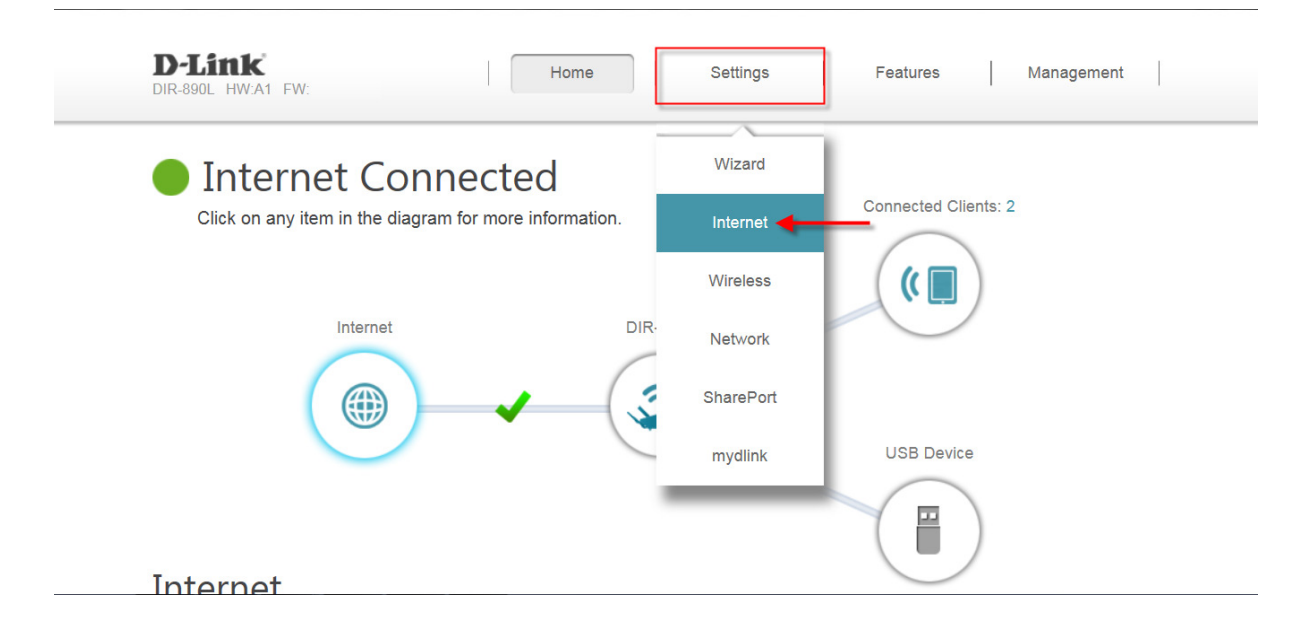

D-Link Technical Support Setup Procedure

Step 4: While in Settings > > Internet, select IPv6 tab as shown.

| D-Link<br>DIR-890L HW:A1 FW: | Home                                                                                                    | e Settings                                                                                                    | Feature                                                                           | s Management                                                                                   |  |
|------------------------------|----------------------------------------------------------------------------------------------------|----------------------------------------------------------------------------------------------------|-----------------------------------------------------------------------------------|------------------------------------------------------------------------------------------------|--|
|                              | Internet<br>Use this section to configure<br>from Static IP, DHCP, PPPo<br>please contact your Internet<br>disable any PPPoE client so | e your Internet Connectior<br>DE, PPTP, L2TP and DS-L<br>t service provider. Note: If<br>oftware on your computers | type. There are seve<br>lite. If you are unsure of<br>using the PPPoE optio<br>3. | ral connection types to choose<br>of your connection method,<br>on, you will need to remove or |  |
| Settings >> Internet         |                                                                                                    |                                                                                                    |                                                                                   | 6 Save                                                                                         |  |
|                              | Device Mode:                                                                                                    | Router Mode                                                                                                    | ~                                                                                 |                                                                                                |  |
|                              | My Internet Connection is:                                                                                                    | Dynamic IP (DHCP)                                                                                                  | ~                                                                                 |                                                                                                |  |
|                              |                                                                                                    |                                                                                                    |                                                                                   | Advanced Settings                                                                              |  |

Step 5: Select Local Connectivity Only from the drop down list of options.

| D-Link<br>DIR-890L HW:A1 FW: | Home Settings                                                | Features             | Management        |
|------------------------------|--------------------------------------------------------------|----------------------|-------------------|
|                              | 6<br>ur IPv6 Internet and network connection details are dir | splayed on this page |                   |
| Settings >> Internet >> IPv6 |                                                              | IPv4                 | Save 🗲            |
| Му                           | rnet Connection is: Local Connectivity Only                  |                      | Advanced Settings |
|                              | COPYRIGHT © 2014 D-Link                                      |                      |                   |

Step 6: Click Save to save settings successfully.

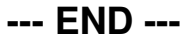